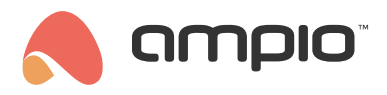

# Urządzenia wirtualne

Numer dokumentu: PO-079 Wersja: 3.0 Data publikacji: 2 października 2024

# Wstęp

Urządzenia wirtualne pomagają w rozszerzeniu funkcjonalności systemu Ampio poprzez odczytanie wiadomości z innego rodzaju urządzeń (np. moduły ZigBee).

# Konfiguracja w Ampio Designer

Aby dodać urządzenie wirtualne do projektu należy wybrać ikonę + widoczną w prawej części tabeli URZĄDZENIA.

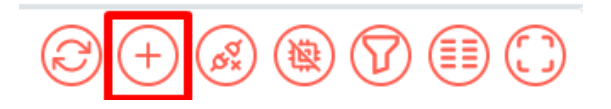

Adres MAC należy nadać zgodnie z urządzeniem, które chcemy obsłużyć. Wybieramy kolejno funkcjonalności oraz ich liczbę, a następnie wciskamy *Dodaj*.

| NOWE URZĄ         | DZENIE                       |               | ×     |
|-------------------|------------------------------|---------------|-------|
| MAC               |                              |               |       |
| 0x10000a          |                              |               |       |
| Nazwa             |                              |               |       |
| Button            |                              |               |       |
| Wejścia i wyjścia | Wejścia<br>6<br>Wyjście<br>0 | × Wybierz fur | ıkcję |
|                   | Dodaj                        |               |       |

### Warunki

Warunki tworzone są w zakładce *LOGIKA*. Z listy urządzeń w kolumnie *WYZWALACZ* wybieramy utworzone w poprzednim kroku urządzenie i tworzymy warunek tak jak dla tradycyjnych modułów.

| # | WYZWALACZ      | TYP WEJŚCIA           | NUMERY WEJŚĆ            | FUNKCJA           |
|---|----------------|-----------------------|-------------------------|-------------------|
|   | 10000a - Butto | n ek                  |                         |                   |
|   | Button         | × Wejścia i wyjścia ≎ | E Wejście ✔ X 🕂 X<br>2. | Funkcja Podst ♀ → |

## Przykładowe zastosowanie wirtualnych urządzeń

Dodanie wirtualnego urządzenia umożliwia, na przykład, integrację z zewnętrznymi czujnikami temperatury za pomocą Node-RED.

W tej części poradnika dowiesz się, jak wysłać temperaturę z zewnętrznego czujnika do sieci CAN systemu Ampio, wykorzystując **Node-RED** oraz urządzenie wirtualne stworzone w Ampio Designerze.

### Wymagania

- · Czujnik temperatury udostępniający API pozwalające na pobranie wartości temperatury.
- Instalacja Ampio z dostępem do Node-RED. Pełen poradnik dotyczący Node-RED znajdziesz tutaj.

#### Konfiguracja w Node-RED

- 1. Uruchom Node-RED i zaloguj się do interfejsu.
- 2. Dodaj odczyt z czujnika:
  - Skonfiguruj bloczek wejściowy, który będzie pobierał dane z Twojego czujnika temperatury.
  - Jeśli nie posiadasz fizycznego czujnika, możesz użyć bloczka Inject do symulacji stałego pomiaru (np. 27°C).

#### 3. Dodaj bloczek MQTT Out:

• Przeciągnij bloczek **mqtt out** na obszar roboczy i połącz go z bloczkiem odczytu czujnika.

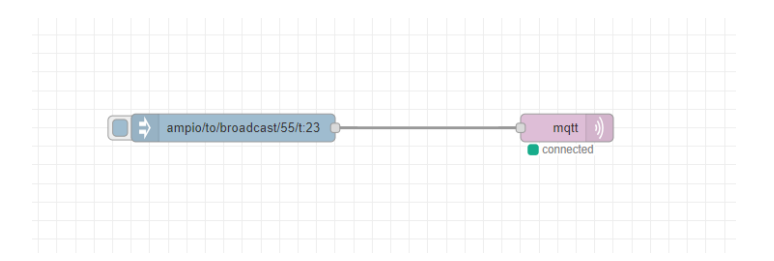

#### 4. Konfiguracja bloczka MQTT Out:

- Otwórz ustawienia bloczka mqtt out.
- Wybierz istniejącą konfigurację MQTT lub utwórz nową, podając dane serwera MQTT używanego przez system Ampio.
- W polu Topic wpisz: ampio/to/broadcast/<MAC>/t, gdzie <MAC> to adres MAC wybrany dla urządzenia wirtualnego (w formacie szesnastkowym, z przedziału 000 do FFF). Upewnij się, że adres ten nie jest już używany w Twojej instalacji. W naszym przykładzie użyjemy adresu 030.
- · Kliknij Done, aby zapisać ustawienia.

#### 5. Zapisz i uruchom flow:

- Kliknij przycisk **Deploy**, aby zapisać i uruchomić konfigurację.
- Sprawdź w zakładce **Debug**, czy połączenie zostało zrealizowane i dane są wysyłane poprawnie.

### Wykorzystanie odczytów w systemie Ampio

Teraz, gdy dane z czujnika są dostępne w systemie, możesz je wykorzystać w różnorodny sposób:

- · Wyświetlanie temperatury na panelach dotykowych lub w aplikacji mobilnej.
- · Sterowanie strefami grzewczymi poprzez dodanie czujnika jako źródła danych dla termostatów.
- Tworzenie automatyzacji reagujących na zmiany temperatury, np. uruchamianie wentylacji czy powiadomień o przekroczeniu określonych progów.
- · Integracja z innymi systemami, wykorzystując dane z czujnika w bardziej złożonych scenariuszach.

Odczyty z czujników nie będą widoczne w Designerze, ale jeśli zostały poprawnie skonfigurowane, to odczyty będą w sieci CAN, co oznacza, że będą działać dla stworzonych warunków i będą widoczne w aplikacji Ampio UNI.

# Konfiguracja w Smart Home Konfigurator\*

\*od stycznia 2024 roku oprogramowanie Smart Home Konfigurator nie jest już rozwijane. Zaleca się korzystanie z niego tylko w uzasadnionych przypadkach.

Aby dodać urządzenie wirtualne do projektu uruchamiamy Ampio Smart Home konfigurator.

## Dodawanie urządzenia wirtualnego

| <b>65</b> A      | mpio SmartH | Home konfigurator urządzeń ver. 5.0.0.4564       |                                                              |     |       |               |            |      |         |                      | - 0                                                                     | ×              |
|------------------|-------------|--------------------------------------------------|--------------------------------------------------------------|-----|-------|---------------|------------|------|---------|----------------------|-------------------------------------------------------------------------|----------------|
| Plik             | Urządzenie  | Projekt Narzędzia Język                          |                                                              |     |       |               |            |      |         |                      |                                                                         |                |
| Lista urządzeń w |             | Wczytaj projekt                                  |                                                              |     |       |               |            | Two  | oje opr | ogramowanie jest akt | ualne Wsparcie zdalne                                                   | - pobierz      |
| Szukaj poniżej:  |             | Zapisz projekt jako                              | Kolumna wyszukiwania: Nazwa urządzenia 🗸 🦊 🌪 🔍 Szukaj opisów |     |       |               |            |      |         |                      |                                                                         |                |
| LP               | MAC         | Zapisz projekt                                   |                                                              | PCB | Soft  | Bufor         | U zas/Temp | pps  | Prot    | Status               |                                                                         |                |
| 1                | COOF        | Dodaj nowe urzadzenie ręcznie                    |                                                              | 8   | 11503 | 4096 1% (3)   | 12,0V      | 1,2  | 23      | 1 🗱 🛛 🔳 🖪            | ۷                                                                       |                |
| 2                | 7C94        | Edycja listy opisow zdarzeń                      |                                                              | 6   | 11512 | 2560 1% (1)   | 12,0V      | 12,5 | 23      | 1 <b>4 8</b> 8 🗉 E   | Monitor urządzeni                                                       | ia             |
| 3                | B378        | Eksport List Konfiguracji do pliku CSV           | ś                                                            | 7   | 11503 | 16384 2% (14) | 11,9V      | 5,7  | 23      | I 🔆 🧶 🛛 🖾 🔁          | 60                                                                      |                |
| 4                | 25          | Wyczyść pamięć podręczną                         |                                                              | 2   | 10006 | 1024 0% (0)   |            | 3,4  | 22      | 🗱 🗏 🖻 🖻              | <b>**</b> *                                                             |                |
|                  |             |                                                  | ,                                                            |     |       |               |            |      |         |                      | Konfigurator urządz                                                     | enia           |
|                  |             |                                                  |                                                              |     |       |               |            |      |         |                      | S                                                                       |                |
|                  |             |                                                  |                                                              |     |       |               |            |      |         |                      | Parametr <u>v</u> urządze                                               | nia            |
|                  |             |                                                  |                                                              |     |       |               |            |      |         |                      |                                                                         |                |
|                  |             |                                                  |                                                              |     |       |               |            |      |         |                      | - NC                                                                    |                |
|                  |             |                                                  |                                                              |     |       |               |            |      |         |                      | Monitor sieci                                                           |                |
|                  |             |                                                  |                                                              |     |       |               |            |      |         |                      | Q                                                                       |                |
|                  |             |                                                  |                                                              |     |       |               |            |      |         |                      | Szukai urzadzeń                                                         |                |
|                  |             |                                                  |                                                              |     |       |               |            |      |         |                      | Erend) er stjoren                                                       |                |
|                  |             |                                                  |                                                              |     |       |               |            |      |         |                      |                                                                         |                |
|                  |             |                                                  |                                                              |     |       |               |            |      |         |                      |                                                                         |                |
|                  |             |                                                  |                                                              |     |       |               |            |      |         |                      | Debuger:                                                                |                |
|                  |             |                                                  |                                                              |     |       |               |            |      |         |                      | Ampio SmartHome konfi<br>urządzeń ver. 5.0.0.45<br>Interfejs rozpoznany | igurator<br>64 |
| <b>N</b>         | 2%          | PCB: 2 SOFT: 321 SN: D30AG6l4 (0,61kbps 2,1%   N | /lax: 4,73kbps 16,1%)                                        |     |       |               |            |      |         |                      |                                                                         |                |

### Wybór rodzaju, MAC adresu oraz nazwy

| 💦 Nowe Urządzenie              |                                                                                                    |                                                                                                    | - | $\times$ |
|--------------------------------|----------------------------------------------------------------------------------------------------|----------------------------------------------------------------------------------------------------|---|----------|
| Adres MAC (HEX):               | Typ urządzenia:                                                                                                    | :                                                                                                    |   |          |
| 10001001                       | U000 VIRTUAL                                                                                                    | Urządzenie dodane ręcznie                                                                                                    |   | ~        |
| Nazwa urządzenia:<br>Wirtualne | U000 VIRTUAL<br>U001 MIN-4 p<br>U002 MPR-1 p<br>U003 MROL-45<br>U004 MPR-85<br>U005 MDIM-85<br>U006 MAMP-15<br>U008 MDOT-4 | Urządzenie dodane ręcznie<br>Moduł 4 wejściowy<br>Moduł 1 przekaźnikowy<br>Moduł 4 roletory<br>Moduł 8 przekaźnikowy<br>Ściemniacz 8 wyjściowy<br>Moduł Amplituner<br>Włącznik dotykowy 4 polowy |   | ^        |

Po zatwierdzeniu zobaczymy urządzenie na liście urządzeń.

| 💦 Ar     | npio SmartHo              | ome konfig | urator urządzeń ver. 5.0.0.4564 |                     |                       |               |       |               |                 |     |        |                      | - 🗆 X                                                                            |
|----------|---------------------------|------------|---------------------------------|---------------------|-----------------------|---------------|-------|---------------|-----------------|-----|--------|----------------------|----------------------------------------------------------------------------------|
| Plik     | Jrządzenie<br>rzadzoń w c | Projekt N  | arzędzia Język                  |                     |                       |               |       |               |                 | Two | ie opr | ogramowanie jest akt | ualne Wsparcie zdalne - pobierz                                                  |
| Sz       | kaj poniżej:              | leci.      |                                 |                     | Kolumna wyszukiwania: | Nazwa urządze | nia 🗸 | •             | 🔍 Szukaj opisów |     | Je opi | ogramowanie jest akt | adine waparere zadine poblerz                                                    |
| LP       | MAC                       | LOCAL      | ▲ Тур                           | Nazwa               |                       | PCB           | Soft  | Bufor         | U zas/Temp      | pps | Prot   | Status               |                                                                                  |
| 1 🧉      | 10001001                  | 10001001   | U000 VIRTUAL                    | Wirtualne           |                       |               |       | 1 0% (0)      |                 | 0,0 |        | <b>☆</b> ■E.         | ۲                                                                                |
| 2        | COOF                      | COOF       | U004 MPR-8s                     |                     |                       | 8             | 11503 | 4096 1% (3)   | 12,0V           | 0,8 | 23     | 1 💆 O 🖩 🖻.           | Monitor urządzenia                                                               |
| 3        | 7C94                      | 101        | U010 MSERV (192.168.76.56)      | serwer IP           |                       | 6             | 11512 | 2560 1% (1)   | 11,8V           | 0,7 | 23     | 1 # # 8 🗉 E          |                                                                                  |
| 4        | B378                      | 1          | U010 MSERV (192.168.76.47)      | domowyJaś           |                       | 7             | 11503 | 16384 2% (14) | 11,9V           | 4,6 | 23     | i 🔆 0 🔳 🖻            | Mo                                                                               |
| 5        | 25                        | 25         | U044 MSENS                      |                     |                       | 2             | 10006 | 1024 0% (0)   |                 | 0,4 | 22     | 🗱 🖩 🖻                | Konfigurator urządzenia                                                          |
|          |                           |            |                                 |                     |                       |               |       |               |                 |     |        |                      | Mogitor sied<br>Q<br>Szukaj urządzeń<br>Debuger:                                 |
|          |                           |            |                                 |                     |                       |               |       |               |                 |     |        |                      | Ampio SmartHome konfigurator<br>urrądzeń ver. 5.0.0.4564<br>Interfejs rozpoznany |
| <b>\</b> | 2%                        | PCB: 2 5   | SOFT: 321 SN: D30AG6I4 (0,66k   | bps 2,2%   Max: 4,3 | 73kbps 16,1%)         |               |       |               |                 |     |        |                      |                                                                                  |

Należy pamiętać, że w przypadku zrestartowania konfiguratora urządzenia nie zobaczymy ponownie i trzeba będzie je znów dodać ręcznie. Aby się przed tym ustrzec, należy zapisać projekt w pamięci.

## Warunki

Urządzenia wirtualne mogą posłużyć do wymuszenia warunku, natomiast nie stworzymy dla nich funkcji sterującej (np. można zrobić warunek w M-SERV od urządzenia Wirtualnego, ale nie można zrobić warunku w urządzeniu wirtualnym od M-SERV).

| dent come dennis. | [           |                                       | Kalaman di unia Manua una dar           |                              |                 |         |          |                                 |   |
|-------------------|-------------|---------------------------------------|-----------------------------------------|------------------------------|-----------------|---------|----------|---------------------------------|---|
| ukaj urząuzenia:  |             |                                       | Koumna wyszukwama: Mazwa urząuże        | sna 👻 🔶 📋                    |                 |         |          |                                 |   |
| MAC               | LOCAL       | ▲ Typ Nazwa                           | PCB                                     | Soft Butor                   | U zas/Temp      | pps Pro | t Status |                                 |   |
| 10001001          | 10001001    | UD00 VIRTUAL Wirtualne                |                                         | 44542 2552                   |                 | 10.4 00 |          | <b>-</b>                        |   |
| 7094              | 101         | UDIU MSERV (0.0.0.0) Servier IP       | 0                                       | 11512 2560                   | 11,8V           | 12,1 23 |          |                                 | _ |
| 25                | 25          | Warunek-MAC: 10001001/LOC: 10001001 W | firtualne ver: 5.0.0.4542               |                              |                 |         |          |                                 |   |
| 8973              | B973        | Definicja informacji wymuszającej.    | UWAGA!!! w tym oknie zaznacza           | my tylko to, na co cho       | cemy zareagować |         |          |                                 |   |
| 0000              | 0000        | 🙃 Wejścia/Wyjscia 🎧 Wyj Liniowe 🍸     | Wejścia liniowe 📘 Flagi Bin F 8 Flagi L | Lin 8bit F16 Flagi Lin 16bit | B DS18B20       |         |          | Funkcje                         |   |
|                   |             | Weiścia:                              |                                         | Wviścia:                     |                 |         |          |                                 |   |
|                   |             |                                       | -                                       |                              | -               |         |          | Rodzaj operacji logicznej:      |   |
|                   |             |                                       | 3 4                                     |                              | 2 3             |         | 4        | (AND) WSZYSTKIE V               |   |
|                   |             | Akt                                   | Akt                                     | Akt                          | Akt             | Akt     | Akt      | Podzaj analizu wyniku wagunku:  |   |
|                   |             | 5 6                                   | 7 8                                     | 5                            | 6 7             |         | 8        | Todatoj unulizy wyniko waranka. |   |
| warunkow dla ur   | ządzenia: M | Akt Akt                               | Akt Akt                                 | Akt                          | Akt             | Akt     | Akt      | Funkcja podstawowa              | ~ |
| er IP             |             | 9 10                                  | 11 12                                   | 9                            | 10 11           |         | 12       |                                 |   |
|                   |             |                                       |                                         |                              |                 | Akt     | Akt      |                                 |   |
| MAC               | Тур         |                                       |                                         |                              |                 |         |          |                                 |   |
| 949A I            | Brak urządz | 13 14                                 | 15 16                                   |                              | 14 15           |         | 16       |                                 |   |
|                   |             | Akt                                   | Akt                                     | Akt                          | Akt             | Akt     | Akt      |                                 |   |
|                   |             | 17 18                                 | 19 20                                   | 17                           | 18 19           |         | 20       |                                 |   |
|                   |             | Akt Akt                               | Akt Akt                                 | Akt                          | Akt             | Akt     | Akt      |                                 |   |
|                   |             | 21 22                                 | 23 24                                   | 21                           | 22 23           |         | 24       |                                 |   |
|                   |             | Akt Akt                               |                                         |                              |                 | Akt     | Akt      |                                 |   |
| Pobierz z u       | rządzenia   |                                       |                                         |                              |                 | - nr    |          |                                 |   |
|                   | 1           |                                       |                                         |                              |                 |         |          |                                 |   |
| 1%                | Zajętość    |                                       |                                         |                              |                 |         | ,        |                                 | X |

Przykładowo dla urządzeń wirtualnych z sieci Z-Wave wymuszenie robimy z użyciem urządzenia wirtualnego, ale sterowanie wyjściami odbywa się w module M-CON-ZWAVE-s.